## skindoc.

## How to set up Two Factor Authentication (2FA) – via PC/Laptop only

 Login to your skindoc account and navigate to your 'Profile' using the left-hand pane.

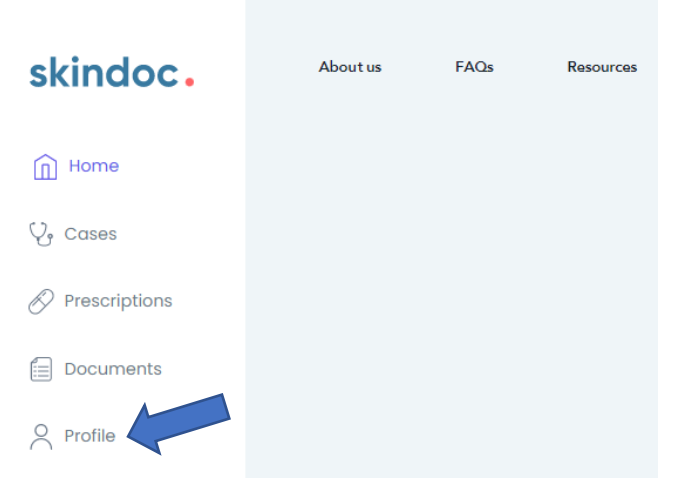

2. Next, click the 'Security' tab followed by the green banner that says 'Enable Two Factor Authentication'

|               | skindoc.                                                                                                    | About us FAQs Resources Support Contact us                                                                                                    |
|---------------|----------------------------------------------------------------------------------------------------|----------------------------------------------------------------------------------------------------|
|               | <ul> <li>☐ Home</li> <li>♀ Cases</li> <li>⊘ Prescriptions</li> <li>⊟ Documents</li> <li>♀ Profile</li> </ul> | Personal Information Payment ID Verification Password Security         Firstname       James         Surname       Denny         Sex       N/A         Age group       Adult         Delivery address       100BR, London, N1 L1 |
| skindoc.      | Aboutus FACa Resources Support Contectus                                                                     | Sign out                                                                                                    |
| V. Cases      | Profile                                                                                                    | Stort a new case                                                                                                    |
| Prescriptions | Personal Information Payment ID Verification Passerord                                                       |                                                                                                    |
| Profile       | Two Factor Authentication is Disabled                                                                        | le Two Factor Authentication                                                                                                    |

skindoc. is the trading name for SKINDOCUK LTD ©2024. All Rights Reserved. skindocUK™ Have a query? Contact us at <u>admin@skindoc.uk</u>

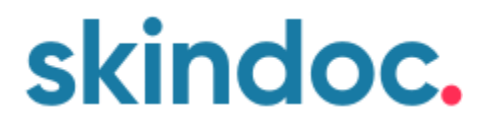

3. A page will appear with a unique QR code. Now switch over to your mobile device.

|  | Trainin Two Instan Authoritication                                                                                                    | 1                                    |        |  |
|--|----------------------------------------------------------------------------------------------------|--------------------------------------|--------|--|
|  | they 1 Configure your 24A<br>NO                                                                                                    | <b>1</b> 12:32.82                    | 92.57m |  |
|  | To enclose JPA, you'r reent o<br>27 A ou/Pertfoliol yr gop en<br>ynau granne. Carrygen<br>Antale: Coorge<br>Autrectoolo: Prae217,<br>Autrectoolo: Prae217,            |                                      |        |  |
|  | Microsoft Authoritophyr<br>Caulif to marine ia tena)                                                                                                    | 85                                   | 孍      |  |
|  | Most approxitient within<br>you can up by scanning the<br>QR costs from within the<br>sign if you prefet, you may<br>type the key below the QR<br>scale in microsofy. |                                      |        |  |
|  | May 2 Enter & 37A code                                                                                                    |                                      |        |  |
|  | Centerities & code from your 21 & o                                                                                                    | app and arise a ballow               |        |  |
|  |                                                                                                    | Presting Trees Posting Rull American | -      |  |

4. If you have not already done so, down Microsoft Authenticator (or other) and open it. Click the '+' in the top right corner

| <b>Authenticator</b>         | + |
|------------------------------|---|
| skindoc.<br>admin@skindoc.uk | > |
|                              |   |
|                              |   |
|                              |   |

skindoc. is the trading name for SKINDOCUK LTD ©2024. All Rights Reserved. skindocUK™ Have a query? Contact us at <u>admin@skindoc.uk</u>

## skindoc.

## 5. Choose 'Other'

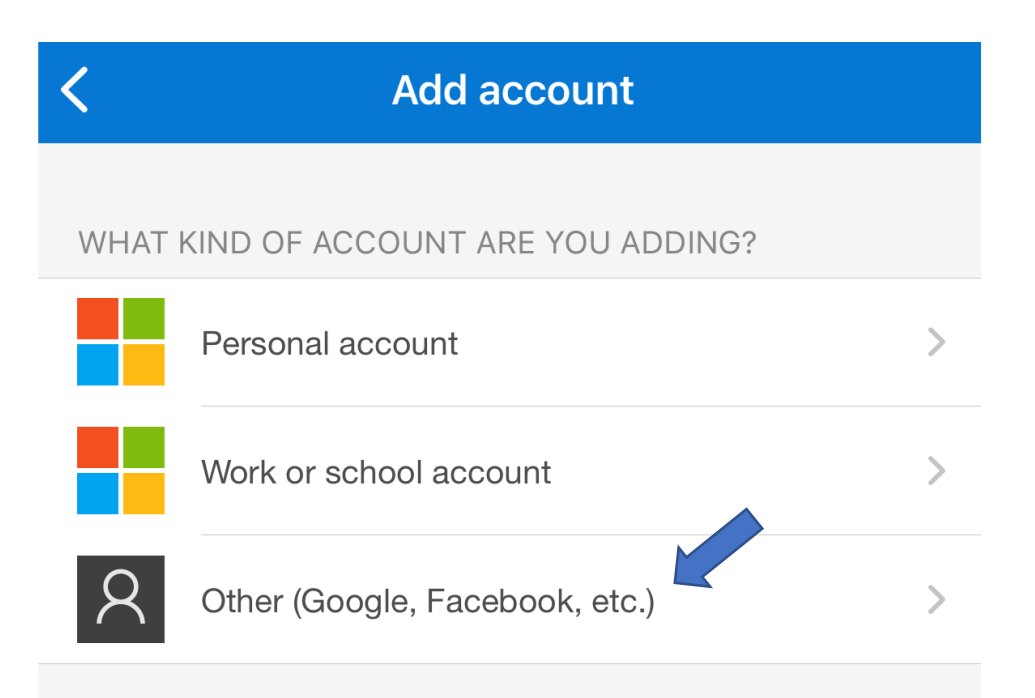

6. This will bring up a QR scanner. Now scan the QR code you created in Step 3.

You have now successfully setup 2FA. You will need to use this app and the six-digit code every time you log in.

You will also be provided with 10 emergency codes in case you lose your mobile device.

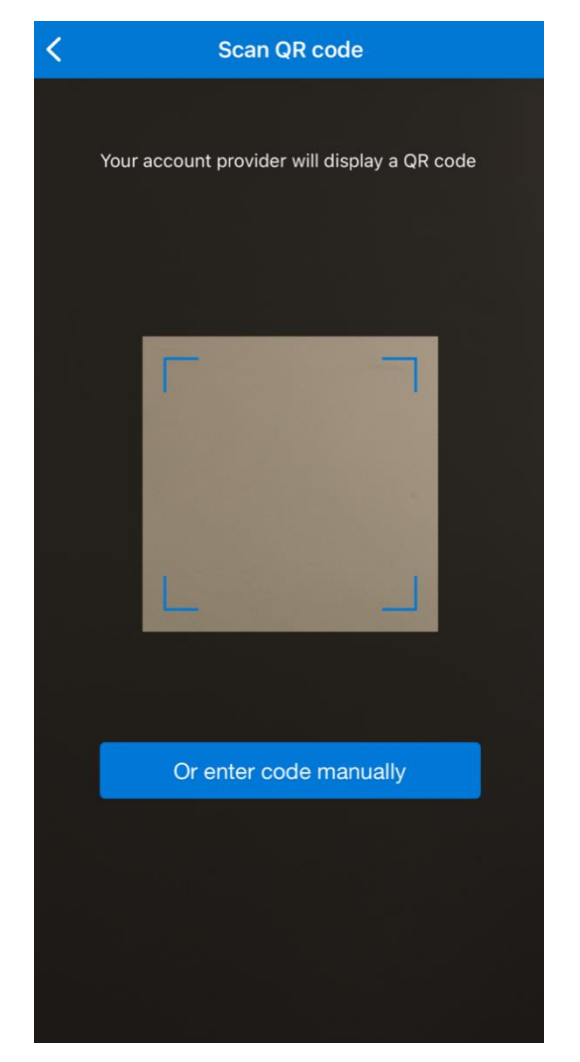

skindoc. is the trading name for SKINDOCUK LTD ©2024. All Rights Reserved. skindocUK™ Have a query? Contact us at <u>admin@skindoc.uk</u>